## Fulton Bank | CASH MANAGEMENT

## **BOSS Online Banking – User Guide** ACH Payroll – Split Payments

BOSS Online Banking has enhanced the ACH Payroll payments application. Users will have access to split a Payroll payment between multiple receiving accounts.

## Adding a 2<sup>nd</sup> account to a beneficiary

Once a user has completed the steps to add a new ACH Payroll Payment in BOSS, they will be given the option of adding a 2<sup>nd</sup> account for a beneficiary. Please see the steps below on how to add a 2<sup>nd</sup> account located in the **beneficiary information** of an ACH Payroll Payment.

• Enter the beneficiary Name, Bank Code, Account Number, Account Type, and Amount

| Batch Description         |      | Company Discretionary Data                                  | а | Descriptive Date | Internal Comments               |                  |                         |     |
|---------------------------|------|-------------------------------------------------------------|---|------------------|---------------------------------|------------------|-------------------------|-----|
| PAYROLL                   |      |                                                             |   |                  |                                 |                  |                         | 1   |
|                           |      |                                                             |   |                  | Stored with the transacti       | on, but not forw | varded with the payment |     |
|                           |      |                                                             |   |                  |                                 |                  |                         |     |
| Development               |      |                                                             |   |                  |                                 |                  |                         |     |
| Beneficiary informat      | ion  |                                                             |   |                  |                                 |                  |                         |     |
|                           |      |                                                             |   |                  |                                 |                  |                         |     |
| * Name                    | Q    | * Bank Code                                                 | Q | * Account Number | * Account Type                  |                  | * Amount                |     |
| USER 1                    |      | 031301422 - FULTON B                                        | Ŧ | 123456789        | Checking                        | х т              | 100.00                  | USD |
|                           |      | FULTON BANK, NA<br>1695 STATE STREET<br>EAST PETERSBURG, PA |   | Add 2nd Account  |                                 |                  |                         |     |
| ID                        |      | Discretionary Data                                          |   |                  | Internal Comment                |                  |                         |     |
|                           |      |                                                             |   | Cre pte Hold     |                                 |                  |                         |     |
|                           |      |                                                             |   |                  | Stored with the transaction, bu | t not forwarded  | i with the payment      |     |
| > Beneficiary Exclusion D | ates |                                                             |   |                  |                                 |                  |                         |     |
| ,                         |      |                                                             |   |                  |                                 |                  |                         |     |
| Add Another Beneficiary   | cı   | ear Beneficiary Info                                        |   |                  |                                 |                  |                         |     |

• Click on Add 2<sup>nd</sup> Account

## Fulton Bank | CASH MANAGEMENT

Once the 2<sup>nd</sup> account has been selected, the user will be provided additional options to complete.

- Select the **Allocation Type** from the drop-down option
- Select the **2<sup>nd</sup> Bank Code**
- Enter in the **2<sup>nd</sup> Account Number**
- Select the **2<sup>nd</sup> Account Type**
- Enter in the **2<sup>nd</sup> Allocation Amount**

|   | * Name            | * Bank Code                                                 | Q | * Account Number     | * Account Type                  |                 | Account Allocation | * Amount                        |
|---|-------------------|-------------------------------------------------------------|---|----------------------|---------------------------------|-----------------|--------------------|---------------------------------|
|   | USER 1            | 031301422 - FULTON B.                                       |   | 123456789            | Checking                        | × v             | 100.00             | 100.00                          |
|   |                   | FULTON BANK, NA<br>1695 STATE STREET<br>EAST PETERSBURG, PA | - |                      |                                 |                 |                    | Total amount for this beneficia |
|   | * Allocation Type | * 2nd Bank Code                                             | Q | * 2nd Account Number | * 2nd Account Type              |                 |                    |                                 |
| > | -Select-          | *                                                           | * |                      | -Select-                        | ٣               | Remove 2nd Account |                                 |
| 1 | ID                | Discretionary Data                                          |   |                      | Internal Comment                |                 |                    |                                 |
|   |                   |                                                             |   | Create Prenote Hold  |                                 |                 | 10                 |                                 |
|   |                   |                                                             |   |                      | Stored with the transaction, bu | t not forwarded | with the payment   |                                 |

Users will also be given the option to remove the 2<sup>nd</sup> account if needed.

| Name                  | Q       | * Bank Code Q                                                                  | * Account Number          | * Account Type                                 | Account Allocation       | * Amount                          |
|-----------------------|---------|--------------------------------------------------------------------------------|---------------------------|------------------------------------------------|--------------------------|-----------------------------------|
| USER 1                |         | 031301422 - FULTON B *                                                         | 123456789                 | Checking × +                                   | 50.00                    | 100.00 USD                        |
| Allocation Type       |         | FULTON BANK, NA<br>1695 STATE STREET<br>EAST PETERSBURG, PA<br>* 2nd Bank Code | * 2nd Account Number      | * 2nd Account Type                             | * 2nd Account Allocation | Total amount for this beneficiary |
| Fixed Amount ×        | × ×     | 031301422 - FULTON B *                                                         | 987654321                 | Savings × +                                    |                          | Remove 2nd Account                |
|                       |         | FULTON BANK, NA<br>1695 STATE STREET<br>EAST PETERSBURG<br>PA                  |                           |                                                |                          |                                   |
| D                     |         | Discretionary Data                                                             |                           | Internal Comment                               |                          |                                   |
|                       |         |                                                                                | 🗐 Create Prenote 🛛 🗐 Hold |                                                | 2                        |                                   |
|                       |         |                                                                                |                           | Stored with the transaction, but not forwarded | with the payment         |                                   |
|                       |         |                                                                                |                           |                                                |                          |                                   |
| Beneficiary Exclusion | n Dates |                                                                                |                           |                                                |                          |                                   |

**Note:** Users would be able to repeat this process for additional beneficiaries in the same batch.